## **Online Enrollment Procedure**

## Procedure 1 Confirmation of Top Page

The "Online Enrollment Procedure" will appear <u>at 10:00 AM (Japan Time) of the first day the Second</u> <u>Enrollment Procedure period</u> after you login.

| 立命館大学 Ritsumeikan University<br>-Vara My Page)<br>'S Page<br>EESSAGE<br>Application] [注意] 登録した内容はRitsu-Mateでは修正ができません.<br>Go to message box><br>EENU<br>● Admission<br>Register Application Information for Graduate Schools<br>Examination Sheet Download<br>● Examination Result<br>● Conline Enrollment Procedure<br>Online Enrollment Procedure<br>■ Inquiry<br>Inquiry for Admission<br>EINK<br>ITSUMEIKAN UNIVERSITY HP.<br>ternational admissions for English-medium undergraduate programs.<br>dmissions for English-medium undergraduate programs.<br>dmissions for English-medium undergraduate programs.<br>dmissions for English-medium undergraduate programs.<br>dmissions for English-medium undergraduate programs.<br>dmissions for English-medium undergraduate programs.<br>dmissions for English-medium undergraduate programs.<br>dmissions for English-medium undergraduate programs.<br>dmissions for English-medium undergraduate programs.<br>dmissions for English-medium undergraduate programs.<br>dmissions for English-medium undergraduate programs.<br>dmissions for English-medium undergraduate programs.<br>dmissions for English-medium undergraduate programs.                                                                                                    |                                                                   | JAPANESE   📥 Manual   Log |
|----------------------------------------------------------------------------------------------------|-------------------------------------------------------------------|---------------------------|
| Prese My Papel                                                                                                    | 立命館大学 Ritsumeikan University                                      |                           |
| 's Page         HESSAGE         Application] [13:8] ##U.bP/95/gRiteu-MaterCld#ED/PCREED/A.         cso to message box>         ENU         #Admission         Register Application Information for Graduate Schools         Examination Result         Examination Result         Examination Result         Online Enrollment Procedure         Online Enrollment Procedure         Inquiry         Inquiry for Admission         INK         ITSUMEIKAN UNIVERSITY HP         tearational admissions for English-medium undergraduate programs.         dmissions to Graduate Schools                                                                                                    | I-Mate My Page]                                                   | _                         |
| 'S Page         IESSAGE         Application] [128] ### UteMS[18]:tou-Mate T(18]ELD*TE FUX                                                                                                    |                                                                   |                           |
| IESSAGE   Application] [注意] 登録した内容/(Ritsu-MaterCld修正ができません)   : Go to message box>     IENU   • Admission   Register Application Information for Graduate Schools Examination Sheet Download   • Examination Result   • Andine Enrollment Procedure   Online Enrollment Procedure   Inquiry   Inquiry for Admission   Insume Control Admission   INK                                                                                                    | 's Page                                                           |                           |
| HESSAGE<br>Application] [注意] 왕용나た內容(#Ritsu-Mateでは修正ができません<br>ⓒ Go to message box ><br>#Admission<br>Register Application Information for Graduate Schools<br>Examination Sheet Download<br>■Examination Result<br>Examination Result<br>■Online EnrolIment Procedure<br>Online EnrolIment Procedure<br>Inquiry<br>Inquiry for Admission<br>INK<br>TISUMEIKAN UNIVERSITY HP<br>temational admissions for English-medium undergraduate programs<br>dmissions to Graduate Schools                                                                                                    |                                                                   |                           |
| Control and the second second  |                                                                   |                           |
| IENU  Admission  Register Application Information for Graduate Schools Examination Sheet Download  Examination Result Examination Result  Online Enrollment Procedure Online Enrollment Procedure  Inquiry Inquiry for Admission  INK ITSUMEIKAN UNIVERSITY HP International admissions for English-medium undergraduate programs dmissions to Graduate Schools                                                                                                    | Application」(江京) 宝塚 U/279414KUSU-Mate Clarg II.7. Cet とん          |                           |
| Admission  Admission  Register Application Information for Graduate Schools Examination Sheet Download  Examination Result  Examination Result  Online Enrollment Procedure  Inquiry Inquiry for Admission  INK ITSUMEIKAN UNIVERSITY HP International admissions for English-medium undergraduate programs Impairs International admissions for English-medium undergraduate programs Impairs International admissions for English-medium undergraduate programs Impairs International admissions for English-medium undergraduate programs Impairs Impairs   |                                                                   |                           |
| Admission Register Application Information for Graduate Schools Examination Sheet Download Examination Result Examination Result Online Enrollment Procedure Online Enrollment Procedure Inquiry Inquiry for Admission INK ITSUMEIKAN UNIVERSITY HP ttemational admissions for English-medium undergraduate programs dmissions to Graduate Schools Examination Result                                                                                                    | IENU                                                              |                           |
| Register Application Information for Graduate Schools   Examination Sheet Download     • Examination Result   Examination Result   • Online Enrollment Procedure   Online Enrollment Procedure   • Inquiry   Inquiry for Admission   INK ITSUMEIKAN UNIVERSITY HP    nternational admissions for English-medium undergraduate programs.                                                                                                    | Admission                                                         |                           |
| Examination Sheet Download  Examination Result Examination Result  Online Enrollment Procedure  Inquiry Inquiry for Admission  INK ITSUMEIXAN UNIVERSITY HP International admissions for English-medium undergraduate programs Immuno Suida to New Schools International admissions to Graduate Schools                                                                                                    | Register Application Information for Graduate Schools             |                           |
| Examination Sheet Download  Examination Result  Examination Result  Online Enrollment Procedure  Inquiry Inquiry for Admission  INK  ITSUMEIKAN UNIVERSITY HP International admissions for English-medium undergraduate programs Improvement Programs Industry Studente                                                                                                    | Register Application monitorior of addate schools                 |                           |
| Examination Result Examination Result Examination Result Inline Enrollment Procedure Online Enrollment Procedure Inquiry Inquiry for Admission INK ITSUMEIKAN UNIVERSITY HP International admissions for English-medium undergraduate programs Induissions to Graduate Schools                                                                                                    | Examination Sheet Download                                        |                           |
| Examination Result  Conline Enrollment Procedure  Online Enrollment Procedure  Inquiry  Inquiry for Admission  INK  ITSUMEIKAN UNIVERSITY HP International admissions for English-medium undergraduate programs Immediate Schools International admissions to Graduate Schools International admissions to Graduate Schools International admissions International admissions to Graduate Schools International admissions International admissions International admissions International admissions International admissions International admissions International admissions International admissions International admissions International admissions International admissions International admissions International admission International admission Internation International ad | Examination Result                                                |                           |
| Conline Enrollment Procedure Online Enrollment Procedure Inquiry Inquiry for Admission INK ITSUMEIKAN UNIVERSITY HP International admissions for English-medium undergraduate programs Idmissions to Graduate Schools International admissions to Graduate Schools International Schools International Internationa  | Examination Result                                                |                           |
| Conline Enrollment Procedure Online Enrollment Procedure Inquiry Inquiry for Admission INK ITSUMEIKAN UNIVERSITY HP International admissions for English-medium undergraduate programs dmissions to Graduate Schools International admissions for English-medium undergraduate programs                                                                                                    |                                                                   |                           |
| Online Enrollment Procedure   Inquiry   Inquiry for Admission INK ITSUMEIKAN UNIVERSITY HP International admissions for English-medium undergraduate programs dmissions to Graduate Schools                                                                                                    | Online Enrollment Procedure                                       |                           |
| Inquiry Inquiry for Admission INK ITSUMEIKAN UNIVERSITY HP International admissions for English-medium undergraduate programs dmissions to Graduate Schools Interna Cuide to New Students Interna Cuide to New Students Interna Cuide to New Students Interna Cuide to New Students Interna Cuide to New Students Interna Cuide to New Students Interna Cuide to New Students Interna Cuide to New Students Interna Cuide to New Students Interna Cuide to New Students Interna Cuide to New Students Interna Cuide to New Students Interna Cuide to New Students Interna Cuide to New Students International Internation International Internation Internation International Internation International Internation International Internation Internation Internati  | Online Enrollment Procedure                                       |                           |
| Inquiry for Admission INK ITSUMEIKAN UNIVERSITY HP International admissions for English-medium undergraduate programs dmissions to Graduate Schools texture Guide to New Students                                                                                                    | ■ Inquiry                                                         |                           |
| INK ITSUMEIKAN UNIVERSITY HP nternational admissions for English-medium undergraduate programs dmissions to Graduate Schools tectors Guida to New Students                                                                                                    | Inquiry for Admission                                             |                           |
| INK ITSUMEIKAN UNIVERSITY HP International admissions for English-medium undergraduate programs Idmissions to Graduate Schools Instrum Quide to New Students                                                                                                    |                                                                   |                           |
| ITSUMEIKAN UNIVERSITY HP International admissions for English-medium undergraduate programs Idmissions to Graduate Schools Internation Quide to New Students                                                                                                    | INK                                                               |                           |
| ternational admissions for English-medium undergraduate programs dmissions to Graduate Schools technology Cuide to New Students                                                                                                    | ITSUMEIKAN UNIVERSITY HP                                          |                           |
| umissions to Graduate Schools                                                                                                    | tternational admissions for English-medium undergraduate programs |                           |
|                                                                                                    | armissions to Graduate Schools                                    |                           |

(c) Ritsumeikan Trust. All rights reserved.

## **List of Enrollment Procedures**

Examination information you have passed is displayed here.

|                                                                                         |                                                                       |                                                                                                    |                                    |                                  |                                               |                                                         | 📥 Manual                                 | Logou                            | t                       |
|-----------------------------------------------------------------------------------------|-----------------------------------------------------------------------|----------------------------------------------------------------------------------------------------|------------------------------------|----------------------------------|-----------------------------------------------|---------------------------------------------------------|------------------------------------------|----------------------------------|-------------------------|
| 2 立命館大学                                                                                 | Ritsumeikan Universit                                                 | у                                                                                                    |                                    |                                  | 20                                            | 17-08-09T17:26:                                         | Account : EX<br>Name :<br>32.397614 [ADF | P8008237<br>立口 命オ<br>P10L0] [IT] | 7<br>C<br>]             |
| [Ritsu-Mate My Page] > [Enrolir                                                         | ment Procedures]                                                      |                                                                                                    |                                    |                                  |                                               |                                                         |                                          |                                  |                         |
| List of Enrollmen                                                                       | t Procedures                                                          |                                                                                                    |                                    |                                  |                                               |                                                         |                                          |                                  | _                       |
| Please select the "Proceed"<br>t will lead to the Enrollmen<br>For admission methods wh | button for the major/<br>It Procedures page.<br>nich do not implement | 'course you are<br>t written examir                                                                                                    | scheduled to<br>nations, resul     | enroll.<br>t notificatior        | n date is showr                               | n in the columr                                         | n 'Examinatio                            | on Date'                         |                         |
| 0                                                                                       |                                                                       |                                                                                                    |                                    |                                  |                                               |                                                         | (Total 1 ite                             | m(s))                            |                         |
| 2 School                                                                                | Department/Major                                                      | Major/Course                                                                                                    | Application<br>No.                 | Admission<br>Method              | Examination<br>date                           | Scholarships                                            | Admission<br>Fee                         | Tuition<br>Fee                   | Enrollment<br>Documents |
| Graduate School of<br>Proceec Science and<br>Engineering                                | Major in Advanced<br>Mathematics and<br>Physics                       | Mathematics<br>Course                                                                                                    | 41501108                           | Regular<br>Admissions            | 2017/06/09                                    | SEISEKI-<br>USHUSHA<br>Scholarship II<br>(For 1st Year) |                                          |                                  |                         |
| Back<br>Please confirm<br>School, Depar                                                 | n whether or no                                                       | t there are a<br>ajor/Course                                                                                                    | any mista<br>e or Applic           | kes in th<br>cation No           | e following<br>o.).                           | informatic                                              | on (Colle                                | ge/Gra                           | -<br>aduate             |
| "Application                                                                            | No. " : The                                                           | applicatio                                                                                                    | on numbe                           | er for pr                        | oceeding                                      | with the                                                | Enrollm                                  | ent                              |                         |
| "Examinatio                                                                             | on date" : The<br>whic                                                | edures.<br>date that that that the do not ha                                                                                                    | he examii<br>ve exami              | nation wa<br>nations,            | as conduct<br>the date of                     | ed. For Ad                                              | lmission<br>Incemen                      | Metho<br>t of res                | ds<br>sults is          |
| "Admission                                                                              | Fee" : Thi<br>day<br>pay<br>disc                                      | s shows the shows the show | ne paymo<br>ny after t<br>Imission | ent date<br>he payn<br>Fee, the  | e of your /<br>nent. For<br>e result ne       | Admission<br>those wh<br>otification                    | i Fee. It<br>o are ex<br>date wi         | takes<br>cempt<br>ill be         | : 1-2<br>: from         |
| "Tuition Fee<br>"Enrollment                                                             | e" : Thi<br>day<br>: Documents" :                                     | is shows the shows the sho | he paym<br>ay after t<br>ws the da | ent date<br>he payn<br>ate of th | e of your <sup>-</sup><br>nent.<br>ne arrival | Tuition Fe<br>of your se                                | e. It tak                                | xes 1-<br>nrollm                 | 2<br>ient               |
|                                                                                         |                                                                       | documen                                                                                                    | ts. It tak                         | es 2-3 (                         | days to di                                    | splay afte                                              | er arrival                               | l.                               |                         |

Please click "Proceed" after confirming the above information.

2